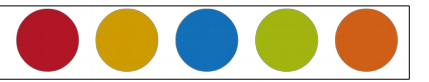

## 1.1 Diagramme

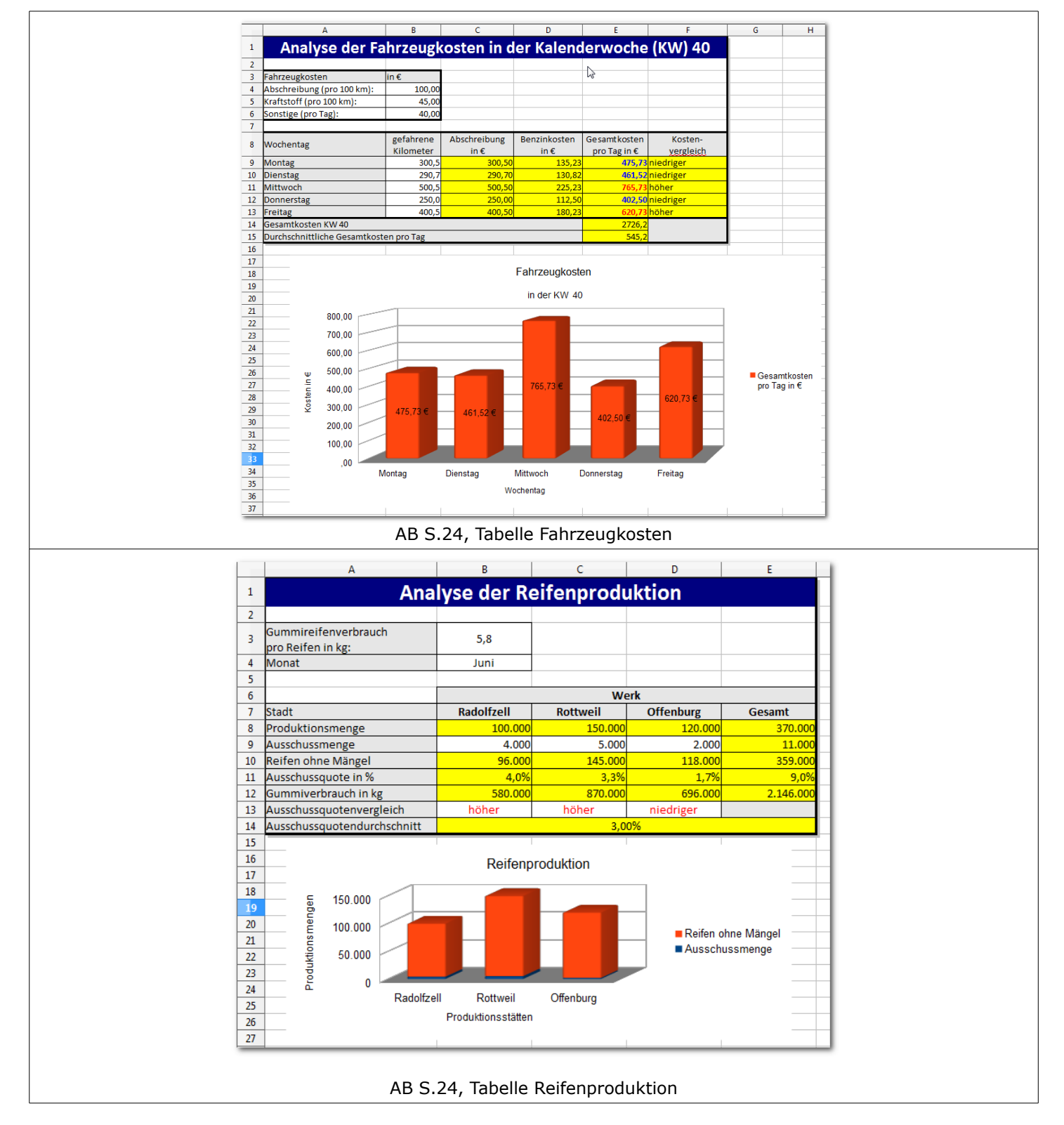

Christine Janischek Berufliches Schulzentrum Wangen

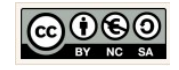

Seite 1 von 5

reading reasonable and reasonable and re <u>Einfügen</u> <u>F</u>ormat E<u>x</u>tras Da<u>t</u>

Zellen. Zeilen **f**∞ **I** S<u>p</u>alten Tabelle...

01 👔 <u>H</u>yperlink ) k

Eunktion... Funktionsliste Namen Kommentar B<u>i</u>ld Film und Klang <u>O</u>bjekt Diagram

Frame

Fahrzeugkosten

in der KW 40

Mittwoch

Wochentag

Wochentag

Donnerstag

3D-Ansicht...

🔏 Ausschneiden

🕞 Kopieren Mitt Einfügen Freitag

Seitenum<u>b</u>ruch

Tabelle aus Datei...

Verknüpfung zu externer # Sonderzeichen... Formatierungszeichen

ht

3

9 (

V 4

G

800,00 700,00 600,00 500,00

400,00 **Kosten** 300,00 200,00 100,00 .00

475,73 €

lo∎tag

Montag

Dienstag

461,52 €

Dier**s**tag

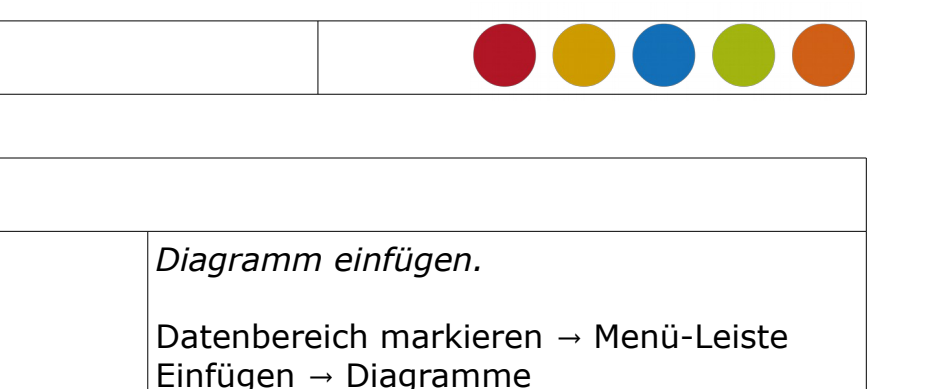

Dann dem Assistenten folgen.

Diagramm nachträglich bearbeiten. Diagramm doppelt anklicken um in den Bearbeitungsmodus zu gelangen.

Achsenbeschriftung einfügen.

Achse anklicken → im Kontext-Menü die Option  $\rightarrow$  Datenbereich wählen.

Name bzw. Kategorie nachträglich festlegen.

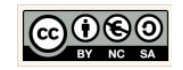

Gesamtkost pro Tag in €

Frettag

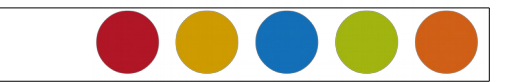

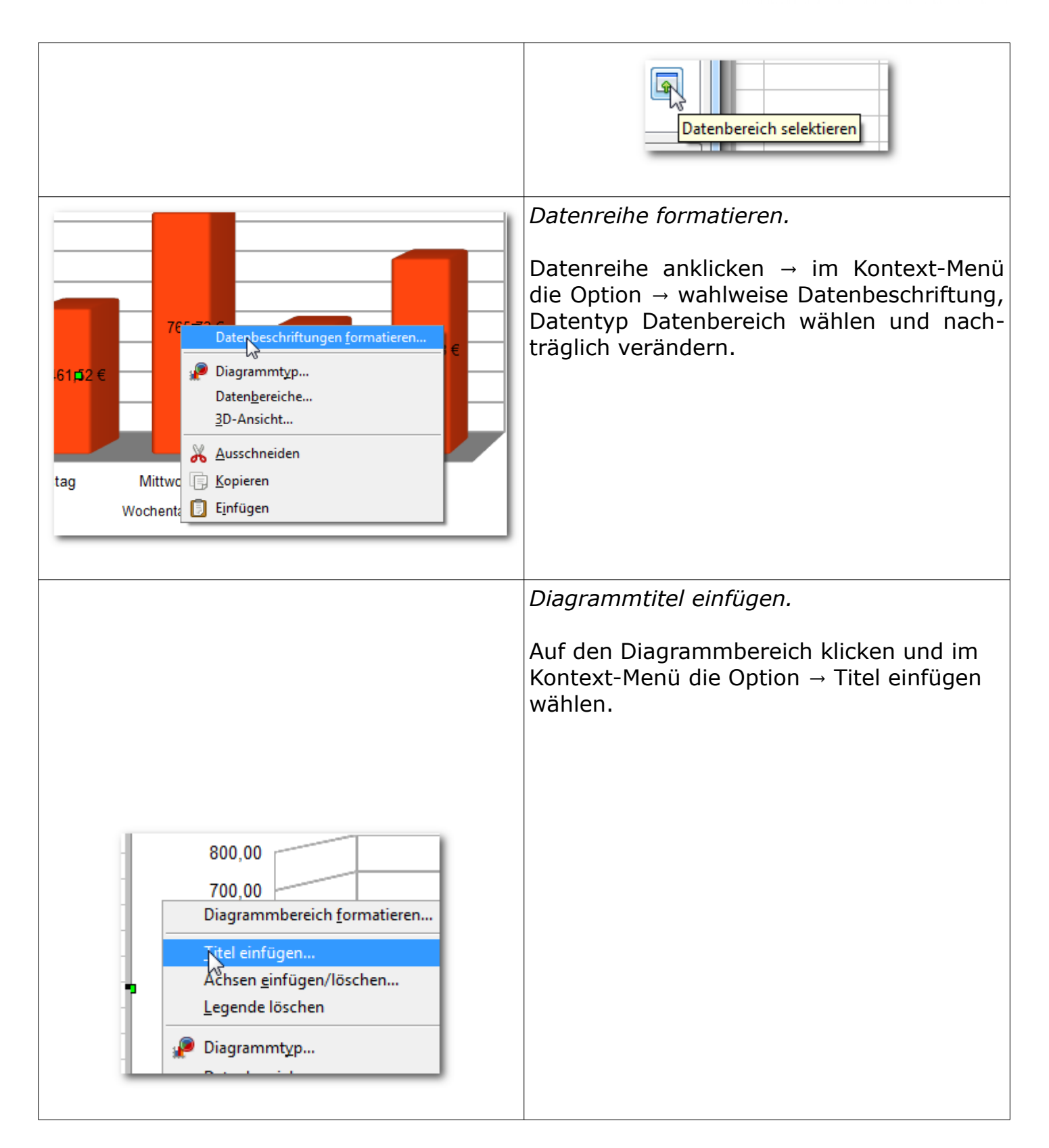

Christine Janischek Berufliches Schulzentrum Wangen

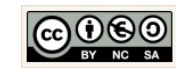

## Stand: 18. Sep 2016 Tabellen\_Diagramme.odt

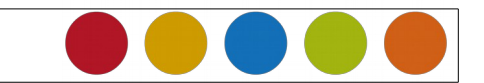

| Gesamtkosten<br>pr <u>Legend formatieren</u><br>P <u>o</u> sition und Größe                                                                                                    | Legende formatieren.<br>Auf die Legende klicken und im Kontext-<br>Menü die Option Legende formatieren wäh-<br>len.                                                                                                    |
|----------------------------------------------------------------------------------------------------|----------------------------------------------------------------------------------------------------|
| Datenbeschriftung für Datenreihe 'Gesamtkostenpro Tag in €'         Datenbeschriftung Schrift Schrifteffekt Asiatische Typographie         Wett als Zahl anzeigen         Wett als Zrozentwert anzeigen         Wett als Prozentwert anzeigen         Legendensymbol anzeigen         Irenner         Darüber         Darüber         Beschriftung         Zentriert         Außen         Innen         Mate Ursprung         regtfluss         Einstellungen des übergeordneten Objekts         QK | <ul> <li>Datenbeschriftung einfügen und platzieren.</li> <li>Datenbeschriftung anklicken → im Kontext-<br/>Menü die Option Datenbeschriftung forma-<br/>tieren wählen → Reiter Datenbeschriftung<br/>im Bereich Platzierung eine geeignete Aus-<br/>wahl treffen.</li> <li>Hinweis: <ol> <li>Flags um sich ggf. Prozentwerte an-<br/>zeigen zu lassen.</li> <li>Zahlenformat festlegen → und das<br/>Flag für das Quellformat entfernen,<br/>dann anschließend das gewünschte<br/>Format wählen.</li> </ol> </li> </ul> |
| Ungünstig:                                                                                                    | <ul> <li>Geeignete Darstellung von Diagrammen.</li> <li>Tipps: <ol> <li>Kosten → Diagramm strecken</li> <li>Umsätze → Diagramm stauchen</li> <li>Kreisdiagramme → Anteilige Angaben<br/>(z.B. Prozentangaben)</li> <li>Liniendiagramm → Bei Darstellung<br/>von Verlaufsdaten (z.B. über einen<br/>bestimmten Zeitraum)</li> </ol> </li> </ul>                                                                                                    |

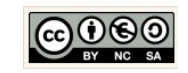

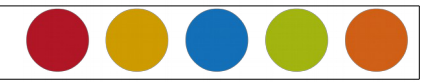

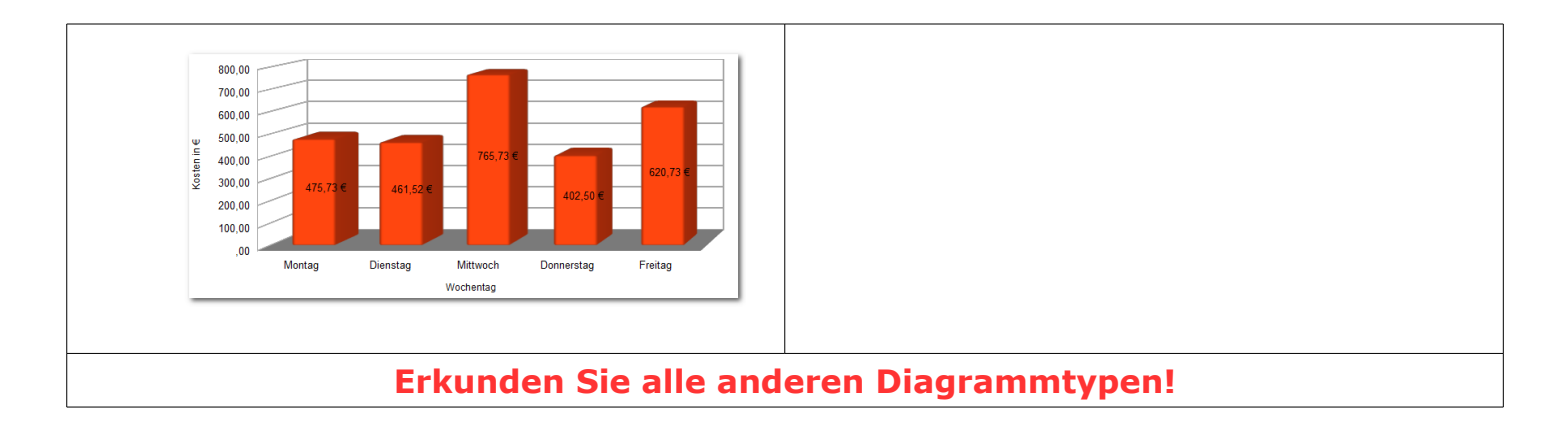

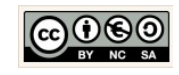

Seite 5 von 5